## Sådan kan du nemt tjekke ind i din puljebil.

Hvis du har booket en bil, skal du blot tjekke ind i den når du er klar til at køre.

- 1. Hent Mileage Book Fleet app fra din app store / Play store.
- 2. Giv app'en fuld adgang til dit kamera.
- 3. Log ind med din bruger.
- 4. Vælg "Tjek ind" i menu'en i bunden.
- 5. Herefter kan du vælger om du ønsker at tjekke med med QR kode eller med NFC chip.

#### Tjek ind med QR kode

Ønsker du at tjekke ind med QR kode skal du blot holde kamera'et over QR koden direkte midt for så den kan aflæse dit klistremærke.

### Tjek ind med NFC Chip

Vip toppen af din telefon hen mod dit klistremærke så de rør ved hinanden. Så aflæser den chippen i klistremærket og scanner den ind.

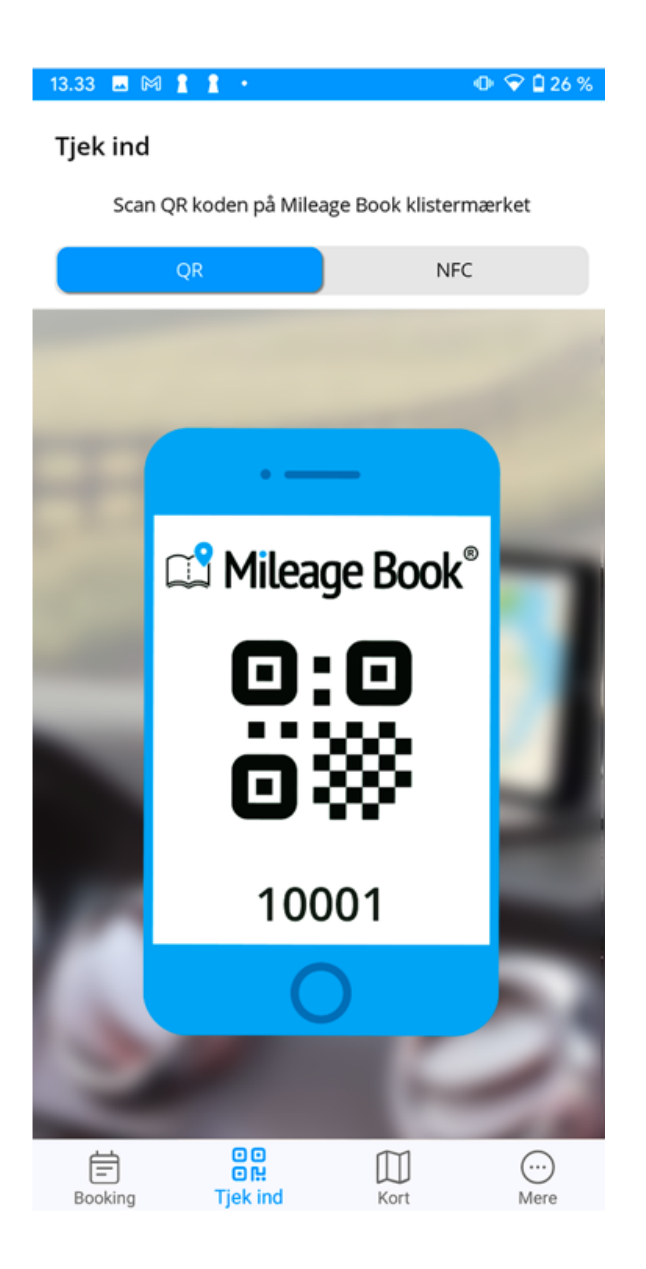

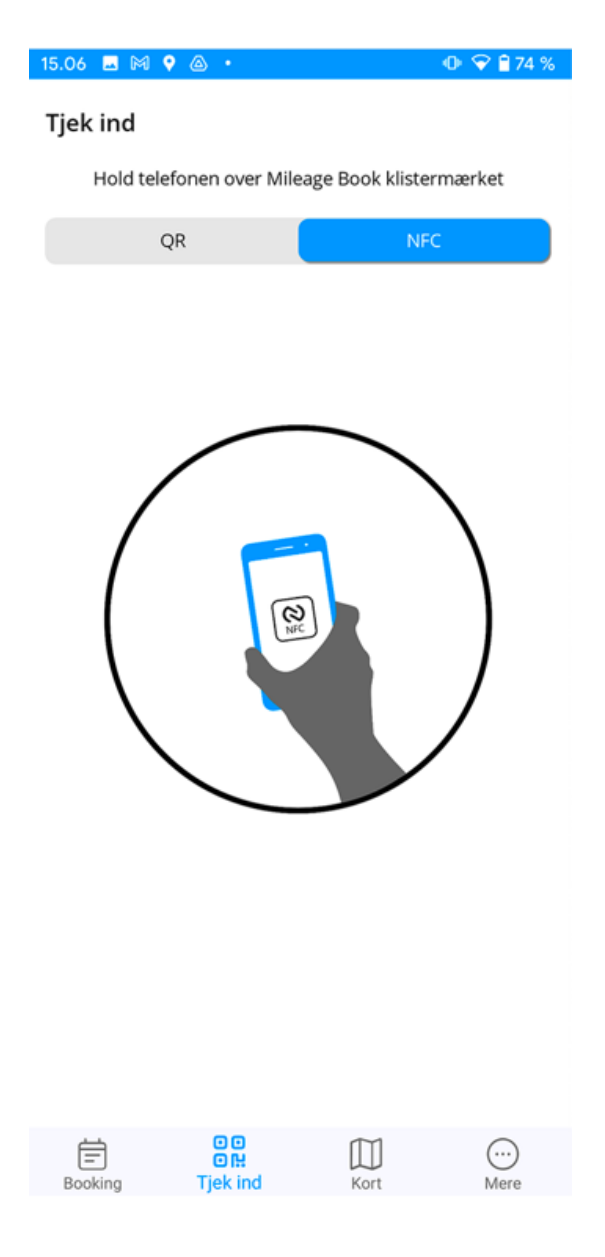

# Formål og Projekt

Hvis der er forudbestemt af kontoens administrator at der skal påføres formål og projekt, vil du blive bedt om at tage stilling til disse felter når du har scannet dit klistremærke. Formål og projekter bliver vist i drop-down menu'er. Når dette er udfyldt, er næste step blot at trykke 'Tjek ind'.

| 1:29 🖪 🕅 🛔 🖡 🔸               | 🕩 💎 🗋 29% | 15.05 🖬 🕅 🗣 💩 🔹 👘 💎 🛱 74 %                                              |
|------------------------------|-----------|-------------------------------------------------------------------------|
| <ul> <li>Tjek ind</li> </ul> |           | ← Vælg projekt                                                          |
| A                            |           | Favoritter Alle projekter                                               |
| BY23730<br>Køretøj           |           | Q Søg                                                                   |
| Formål                       | >         | Brolægning (den nye gågade) 25644891                                    |
| Projekt                      | >         | ☆ Build a wall 25644894                                                 |
|                              |           | Gangbro over hovedvej 132 25644889                                      |
|                              |           | Opsætning af stillads (Søndre Allé)<br>25644890                         |
|                              |           | Skovbyggeriet 25644892                                                  |
|                              |           | <ul><li>★ Udgravning til fundament</li><li>✓</li><li>25644893</li></ul> |
| Tjek ind                     |           |                                                                         |

Hvis du har flere formål og projekter på samme dag, skal du tjekke ud og herefter tjekke ind igen.

Du skal blot skifte formålet eller projektet. Når dette er skiftet, og du har trykket 'Tjek ind', er du klar til at køre en ny tur med det nye formål/projekt.

## Sådan tjekker du ud af bilen

Når turen er slut åbner du blot app'en og trykker "Tjek ud". Hvis du glemmer at tjekke ud, klarer systemet selv dette ved midnat, eller når en ny bruger tjekker ind på samme klistremærke.